## راهنمای شرکت در دوره «آشنایی با کتابخانه مرکزی و مقررات پژوهشی»

و راهنمای «مشاهده نتیجه آزمون در سامانه گلستان»

دوره «آشنایی با کتابخانه مرکزی و مقررات پژوهشی» از سال ۹۸ به صورت مجازی برگزار میشود. شرکت در این دوره برای دانشجویان کارشناسی ارشد الزامی است و قبل از ثبت پروپوزال در سامانه گلستان، دانشجویان باید فایلهای آموزشی را مشاهده کرده و در آزمون شرکت نمایند. در صورت کسب حداقل ٪۷۰ امتیاز، گواهی در سامانه گلستان ثبت خواهد شد.

به همین منظور کتابخانه مرکزی، مدیریت پژوهشی و مرکز فناوری اطلاعات مطالب آموزشی خود را به صورت فایلهای تصویری تهیه کرده و در سامانه کتابخانه مرکزی قرار دادهاند و دانشجویان گرامی میتوانند از هر مکان و در هر زمان به مطالب آموزشی دسترس داشته باشند و نیازی به مراجعه حضوری نیست.

- ۱- ابتدا با آدرس lib.modares.ac.ir وارد سامانه شوید؛
- ۲- نام کاربری: شماره دانشجویی و رمز عبور: کد ملی است؛

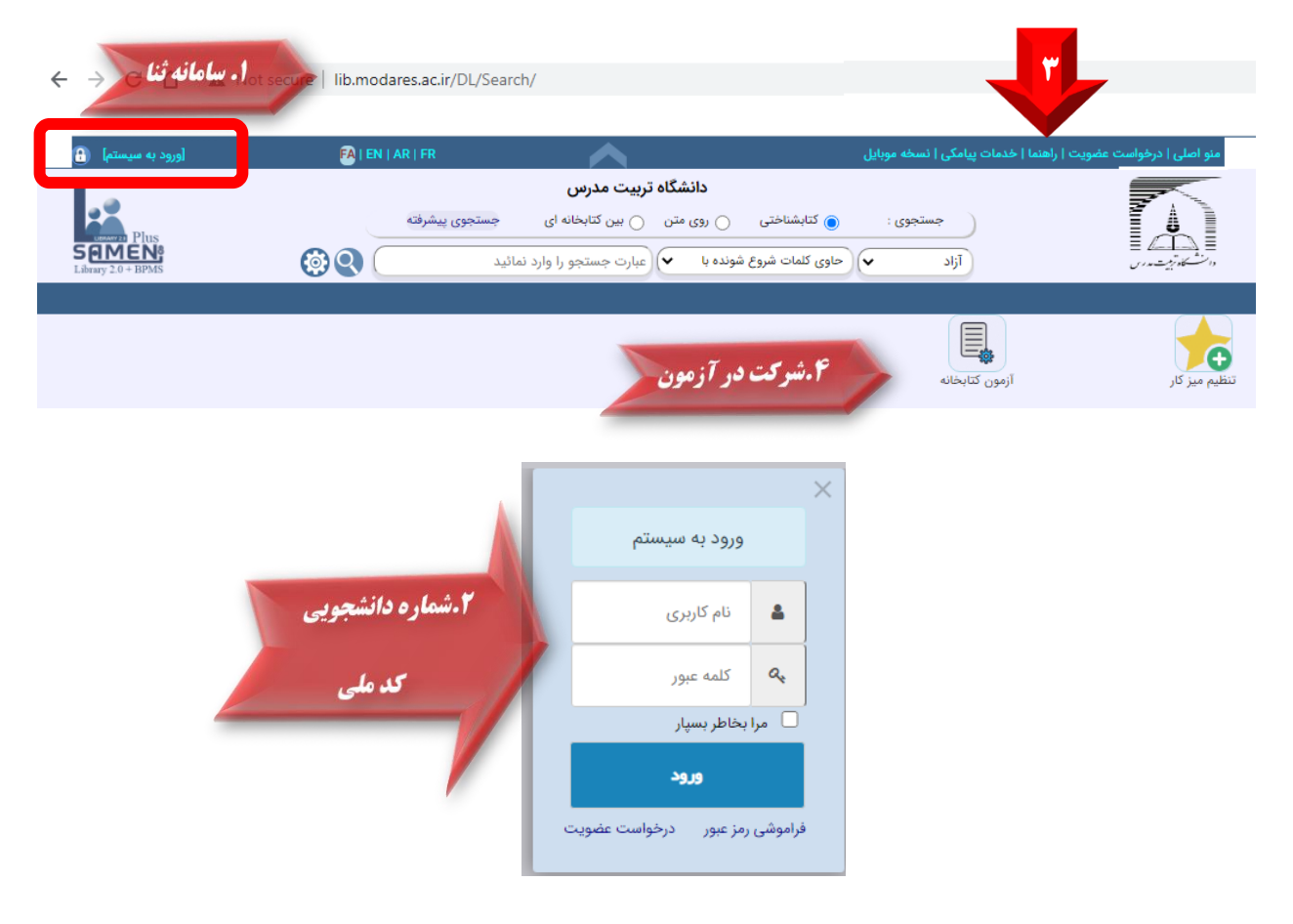

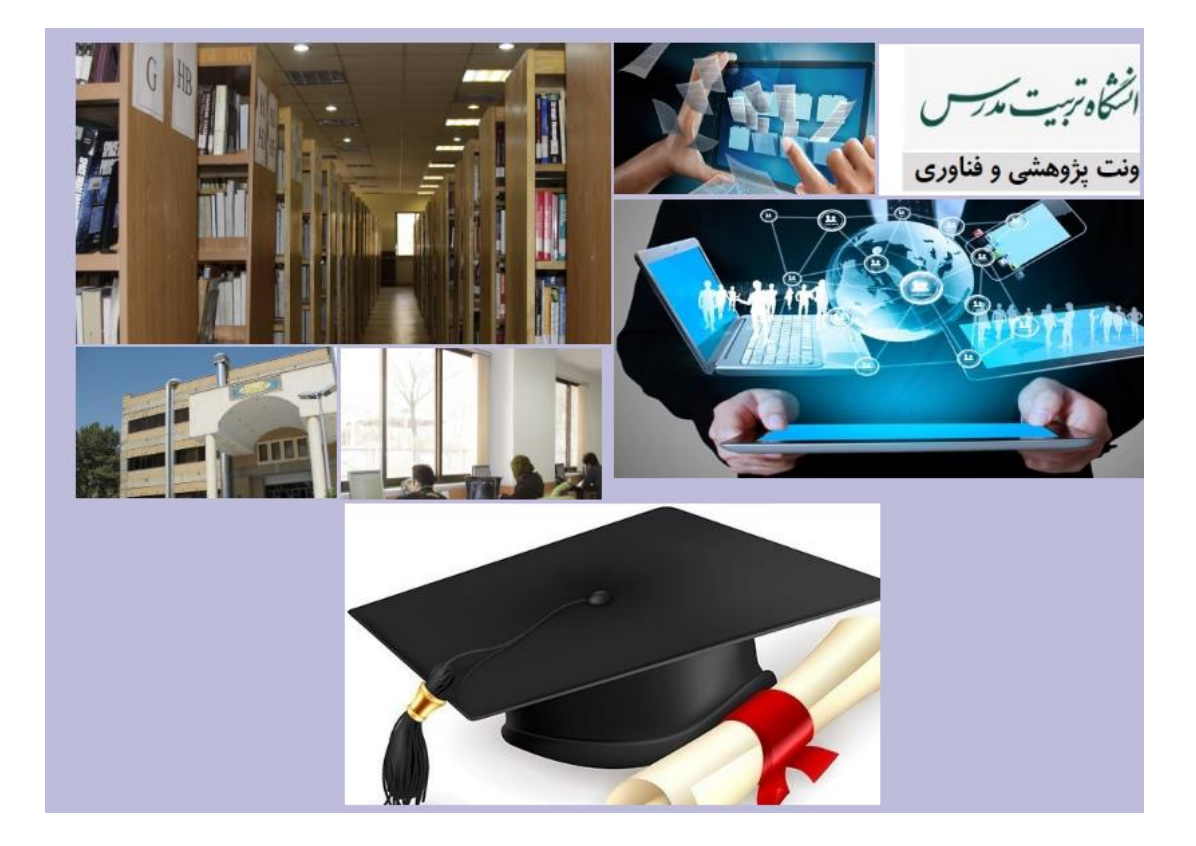

۴- پس از مشاهده فایلهای آموزشی به سؤالات آزمون کتابخانه (مطابق تصویر اول) پاسخ دهید. در صورت
کسب حداقل ۷۰٪ امتیاز، پس از یک روز کاری گواهی شما در سامانه گلستان ثبت خواهد شد.

## راهنمای مشاهده نتیجه آزمون «دوره آشنایی با کتابخانه مرکزی و مقررات پژوهشی» در سامانه گلستان

- ۱- ورود به سامانه گلستان با نام کاربری و رمز عبور؛
  - ۲- کلیک بر روی سربرگ آموزش؛
- ۳- انتخاب گزارشهای آموزش، نمرات، لیست دانشجویان دارای آزمونهای عمومی؛

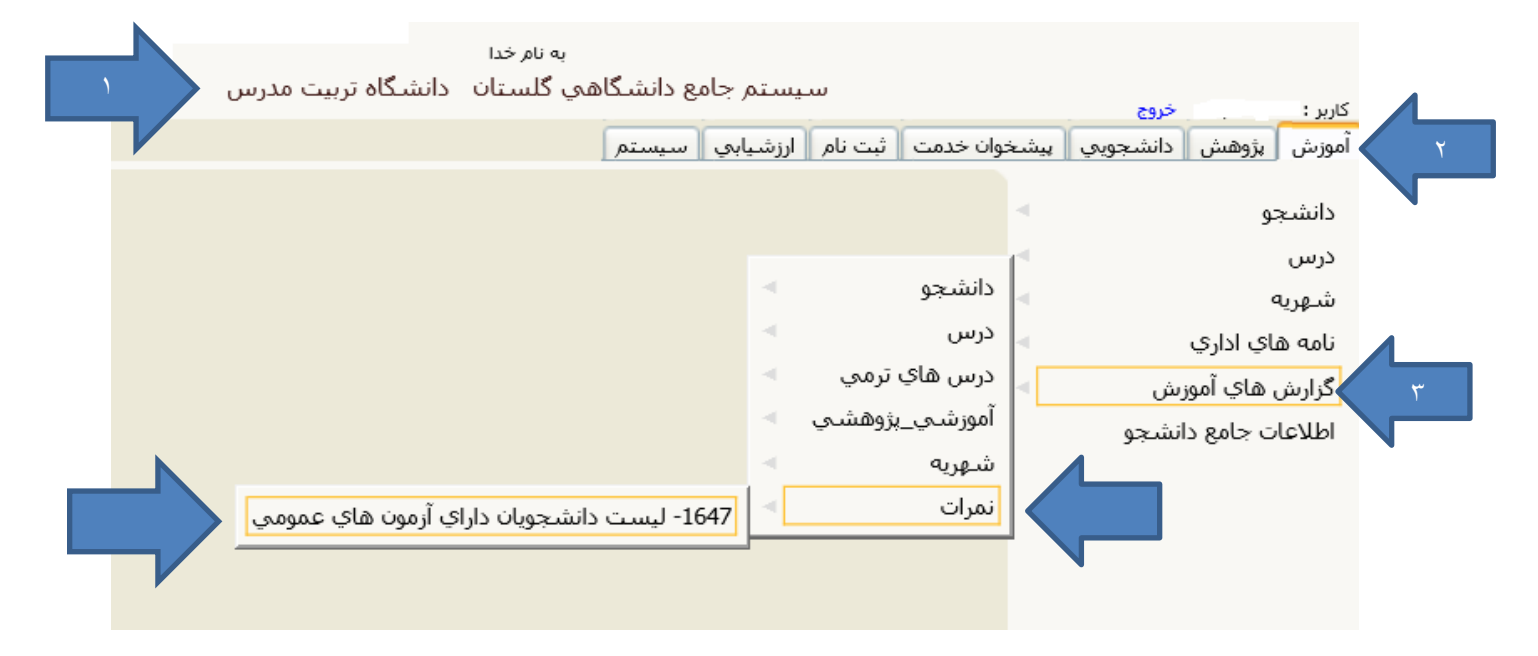

- ۴- انتخاب گواهی تور کتابخانه مرکزی در قسمت نوع آزمون؛
  - ۵- مشاهده گزارش؛

| به نام خدا<br>سیستم جامع دانشگاهی گلستان دانشگاه تربیت مدرس | کاربر : خروع<br>۲ منوی کاربر ۲ لیست دانشجویان دارای آزمون های عمومی<br>۱647 ـ لیست دانشجویان دارای آزمون های عمومی                                                                                                    |
|-------------------------------------------------------------|----------------------------------------------------------------------------------------------------|
|                                                             | بارشرهای خاص<br>عنوان فیلد از مقدار تا مقدار<br>تاریخ آزمون<br>نوع آزمون مقدار شرح<br>بارامترهای عام دانشیجو                                                                                                    |
| مقدار<br>تا ار تا<br>ک                                      | نمايش معودی شکست و مرتب ساری   1   آرمون زبان عمومی     نمکست زرولی 8   7   6   1   2   3   4   5   6   7     نمکست زرولی 8   7   6   1   2   1   2   1   1   2   1   1   1   2   1   1   1   1   1   1   1   1   1   1   1   1   1   1   1   1   1   1   1   1   1   1   1   1   1   1   1   1   1   1   1   1   1   1   1   1   1   1   1   1   1   1   1   1   1   1   1   1   1   1   1   1   1   1   1   1   1   1   1   1   1   1   1   1   1   1   1   1   1   1   1   1   1   1   1   1   1   1   1   1   1   1   1   1   1   1 |
|                                                             | مقادیر                                                                                                    |

پس از یک روز کاری از تاریخ آزمون، چنانچه حداقل ۷۰٪ از سؤالات را پاسخ صحیح داده باشید نمره آزمون شما در سامانه گلستان ثبت خواهد شد.

| زمان: ۱۳۹۸/۱۰/۲۴ - ۱۰:۳۸<br>صفحه : ۱ از ۱ | ي                     | هاي عموم      | دانشگاه تربیت مدرس<br>دانشجویان دارای آزمون | ليست               | سیستم جامع دانشگاهی گلستان<br>شماره گزارش: ۱۶۴۷ |
|-------------------------------------------|-----------------------|---------------|---------------------------------------------|--------------------|-------------------------------------------------|
| دهنده تاريخ تغيير                         | مره آزمون کاربر تغییر | تاريخ آزمون ا | نوع آزمون                                   | نام خانوادگي و نام | رديف شـماره دانشـجو                             |
| ١٣٩٨/١٠/٠٩                                | ٩                     | 1897/1•/•9    | گواهي تور كتابخانه مركزي                    |                    | 1                                               |
|                                           |                       |               |                                             |                    |                                                 |

در صورت نیاز به راهنمایی بیشتر با داخلی ۳۲۴۳ تماس بگیرید.

با آرزوی موفقیت